### 動かすには(スクロールする)

### 画面をタッチする。

●タッチした地点が画面の中心になり、 カーソル (ト៎・・) が表示されます。 (地図モード画面)

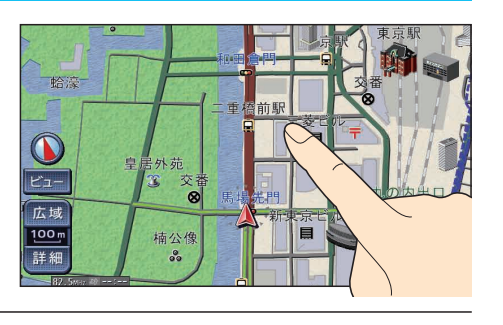

# ∧ スクロールしたい方向を 🧲 しばらくタッチする。

- タッチしているあいだ、スクロールし続 けます。(連続スクロール)\*
- ●地図の中央部をタッチすると低速で、 周辺(端)をタッチするほど高速でスク ロールします。
- ※走行中に操作した場合は、タッチした地点 が地図の中心になります。

### (お知らせ)

- 地図モード画面で、地図の向き・縮尺を切り換えても、 現在地を押すともとの設定に戻ります。
- ●市街地図のときは、走行中にスクロールできません。
- 3Dの地図をスクロールさせると、地図を回転させ ることができます。(☞下記)

# (リモコン操作) (決定) スクロールする

#### 3Dの地図モード画面を回転させる (タッチ操作のみ)

3Dの地図をスクロールさせると、地図回転タッチキー( < 之)が表示されます。

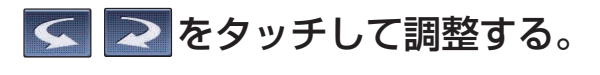

- 地図が時計回りに回転する。 地図が反時計回りに回転する。

### (お知らせ)

- ●現在地画面に戻すと、回転前の向きに戻ります。
- ●走行中は、回転させることはできません。

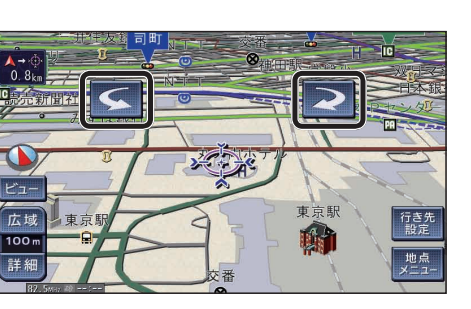

# 向きを切り換えるには(ヘディングアップ/ノースアップ) ( タッチ操作のみ

進行方向が上の地図(ヘディングアップ)と、北が上の地図(ノースアップ)を切り換えられます。

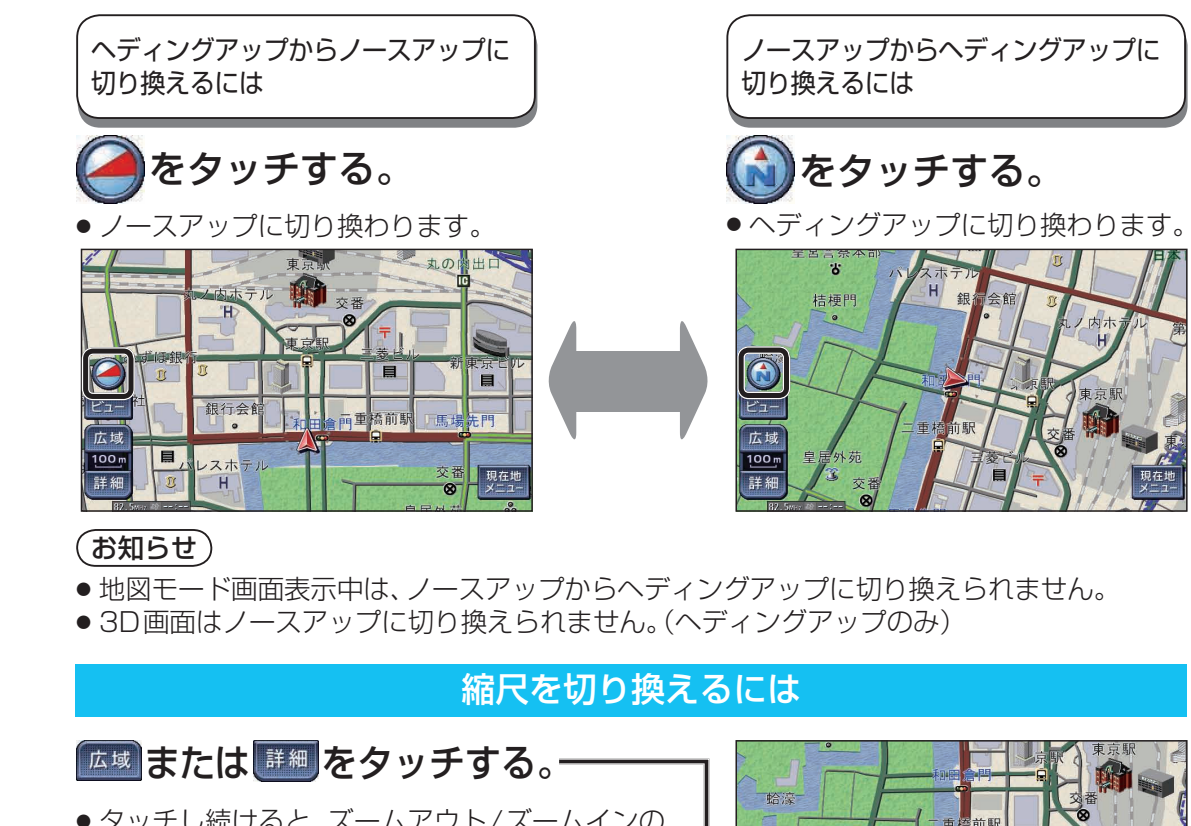

- タッチし続けると、ズームアウト/ズームインの イメージで縮尺が切り換わります。※1
- ・縮尺の範囲は、25 m~200 kmです。
- 50 m / 100m / 400m / 1.6 km / 6.4 km ※2をタッチ すると、タッチした縮尺に切り換わります。
- ※1走行中は、切り換わりません。
- ※2入口/出口ICを指定するときに(11884ページ) 表示される縮尺タッチキーは異なります。

### (お知らせ)

- 「縮尺切換メッセージ表示」(☞222ページ)を 「する」に設定している場合は、切り換えた縮尺に 応じてメッセージが表示されます。
- 例:3.2 km縮尺に切り換えた場合 「VICS情報は1.6 km図より広域の地図には 表示されません

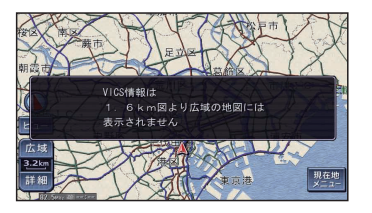

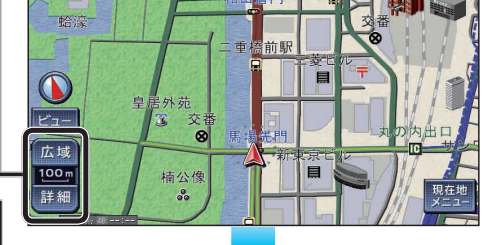

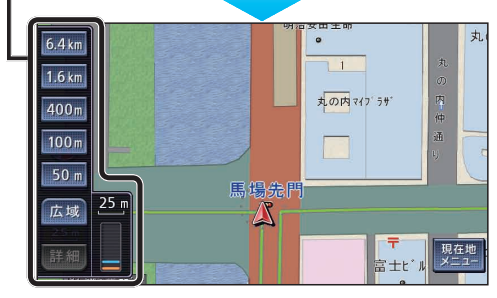

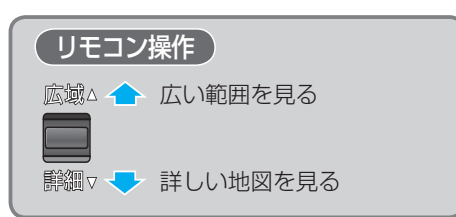

地図の見かたと操作を覚えよう

基本操作